## Pemrograman Basis Data Berbasis Web

## Pertemuan Ke10 Basis Data MySQL)

Adi Widodo, S.Kom., MMSI

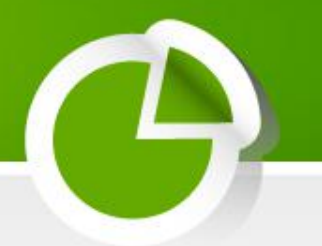

Predikat diletakkan setelah klausa WHERE untuk pencarian *record database* agar mendapatkan *string*, karakter atau *range* tertentu.

- 1. LIKE dan NOT LIKE
- 2. BETWEEN
- 3. LIMIT
- 4. INNER JOIN
- 5. LEFT JOIN
- 6. RIGHT JOIN
- 7. UNION
- 8. UNION ALL
- 9. Sub-Query

### 1. LIKE dan NOT LIKE

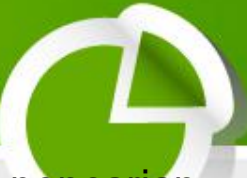

- □ LIKE → untuk mendapatkan *record* yang memenuhi sebagian kriteria pencarian yaitu mencari data yang menyerupai atau seperti.
- Perintah LIKE sering dikombinasikan dengan tanda "persen" (%) dan "underscore" (\_). "Persen" digunakan di awal atau akhir teks kriteria sedangkan "underscore" dimanapun diinginkan.
- Sintaks dasar dari SELECT yang melibatkan LIKE adalah select kolom1, kolom2, [...] FROM NAMA\_TABEL WHERE kolom\_tabel LIKE %string%;
- □ NOT LIKE → merupakan lawan dari LIKE. Semua data yang masuk kriteria LIKE secara otomatis tidak masuk kriteria NOT LIKE.

### 2. BETWEEN

- □ digunakan untuk menyeleksi nilai-nilai yang berada dalam kisaran (*range*), misalnya menampilkan "student" yang mempunyai IPK antara 3,00 sampai 3,50.
- Sintaks perintah SELECT dengan BETWEEN adalah select kolom1, kolom2, [...] FROM NAMA\_TABEL WHERE nama\_kolom BETWEEN nilai1 and nilai2;

### 3. LIMIT

- □ memungkinkan pembatasan jumlah *record* yang diambil dari database.
- □ Sintaks:

select kolom1, kolom2, [...] FROM NAMA\_TABEL LIMIT jumlah\_limit;

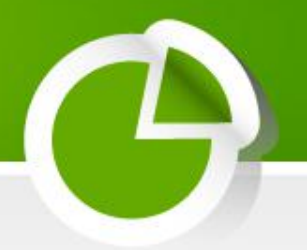

### 4. INNER JOIN

- JOIN digunakan bersama SELECT untuk mengkombinasikan kolom dari satu tabel dengan kolom pada tabel lain. Proses utama yang dilakukan oleh JOIN adalah mencocokkan nilai pada field kunci pada kedua tabel
- INNER JOIN mengembalikan semua baris sebagai hasil yang memenuhi suatu kondisi

### 5. LEFT JOIN

Suatu LEFT JOIN mengembalikan semua baris sisi kiri kondisional bahkan jika tidak ada sisi kanan yang memenuhi sekalipun

### 6. RIGHT JOIN

Suatu RIGHT JOIN akan menampilkan baris-baris sisi kanan kondisional yang memenuhi atau tidak memenuhi kondisi.

#### 7. UNION

- untuk menggabung dua tabel, menempatkan dua *query* terpisah secara bersama membentuk satu tabel
- UNION akan memberikan hasil terbaik saat menggunakan dua tabel dengan kolom serupa karena setiap kolom harus mempunyai tipe data sama
- □ Sintaks dasar:

select kolom1, kolom2 FROM NAMA\_TABEL UNION select kolom1, kolom2 FROM NAMA\_TABEL;

### 8. UNION ALL

- memilih semua baris dari setiap tabel dan mengkombinasikannya ke dalam satu tabel
- Perbedaan antara UNION dan UNION ALL yaitu UNION ALL tidak akan menghapus (mengeliminir) baris-baris yang sama (*duplicate rows*) – hanya mengambil semua baris dari semua tabel sesuai *query* yang dikirim ke server database

### 9. Sub-Query

- □ adalah *query* SELECT yang ditempatkan di dalam suatu pernyataan SQL lain.
- □ dapat diletakkan sebagai bagian dari *query* utama : SELECT, INSERT, UPDATE, DELETE, SET, DO

□ Sintaks:

```
select kolom1, kolom2, kolom3 [...] FROM NAMA_TABEL
WHERE kolom_tabel = (select kolom1, kolom2, kolom3 [...] FROM
NAME_TABEL_LAIN);
```

## Koneksi Database

- PHP menyediakan fungsi untuk koneksi ke database dengan sejumlah fungsi untuk pengaturan baik menghubungkan maupun memutuskan koneksi dengan server database MySQL.
- Fungsi koneksi ke server database mengunakan pola yang sama yaitu server, port, user, password.
- Fungsi-fungsi tersebut adalah:

Fungsi ini gunakan untuk membuka koneksi dengan server MySQL. Parameter yang digunakan sebagai berikut:

- Host: nama server dengan server local dapat dengan menggunakan localhost.
- User: user yang terdaftar dalam MySQL yang digunakan untuk login ke server.
- Password: password dari user yang melakukan koneksi.
- \$conn : variabel untuk menampung hasil koneksi kepada server database

Contoh:

```
$host = "localhost";
$name = "root";
$pass = "";
$conn =mysql_connect($host,$name,$pass);
```

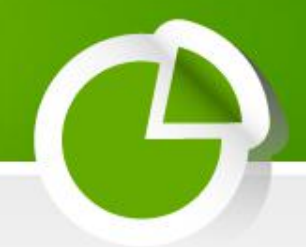

Fungsi ini digunakn untuk memilih database yang akan digunakan.

Contoh:

\$conn=mysql\_connect("localhost","root","")
\$sukses=mysql\_select\_db("akademik",\$con
n);

### mysql\_query(perintah\_query,nama\_koneksi)

- Perintah ini digunakan untuk mengirimkan query ke server database melalui link nama koneksi. Fungsi ini mengembalikan nilai FALSE baik CREATE, UPDATE, DELETE, DROP, dll.
- Contoh:

\$conn=mysql\_connect("localhost","root","");

\$sql="select nama\_anggota,password from anggota where nomor\_anggota='\$username'";

\$rs=mysql\_query(\$sql,\$conn);

## Fungsi-fungsi MySQL

### mysql\_connect()

- Untuk melakukan koneksi ke server basis data (*database*) MySQL
- Koneksi ke database akan secara otomatis terputus pada saat script program selesai dieksekusi seluruhnya, kecuali diberikan perintah fungsi mysql\_close()
- Akan menghasilkan nilai true jika koneksi berhasil, dan nilai false jika gagal
- Sintaks: mysql\_connect(nama\_host,nama\_user,password);
- mysql\_pconnect()
  - Fungsinya sama dengan mysql\_connect, akan tetapi koneksi tidak akan terputus meskipun script program telah selesai dieksekusi seluruhnya
- mysql\_create\_db()
  - Untuk membuat sebuah database
  - Sintaks: mysql\_create\_db("nama\_database");

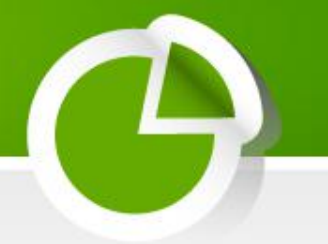

- mysql\_select\_db()
  - Untuk memilih atau mengaktifkan database
- mysql\_query()
  - Untuk menjalankan query yang terdapat di MySQL
- mysql\_db\_query()
  - Untuk menjalankan suatu permintaan terhadapt database
- mysql\_fetch\_row()
  - Menghasilkan suatu array yang berisi seluruh kolom dari sebuah baris pada suatu himpunan hasil
  - Mengambil data secara baris per baris
  - Data yang diambil dalam bentuk array (elemen dari array adalah fieldfield dari tabel data)
- mysql\_fetch\_array()
  - Fungsinya sama seperti mysql\_fetch\_array, akan tetapi hasil yang diperoleh dalam bentuk array assosiatif

## Mengelola MySQL dengan PHPMyAdmin

- 9
- PHPMyAdmin dibuat khusus untuk mengelola database MySQL
- Aplikasi ini *free* dan dapat di-*download* di mysql.com, sourceforge.net dan situs web lain yang berhubungan dengan PHP dan MySQL. Bahkan, dengan menginstal PHPTriad, maka secara otomatis Apache, MySQL, PHP dan PHPTriad juga telah terinstal
- Untuk membuka aplikasi PHPMyAdmin, harus menjalankan terlebih dahulu server web Apache, dan server database MySQL, sebelum membuka aplikasi PHPMyAdmin
- PHPMyAdmin dapat diakses melalui alamat http://localhost/PHPMyAdmin (jika PHPMyAdmin terinstal di komputer yang sedang digunakan) atau alamat http://nama\_komputer\_atau\_ip\_address/PHPMyAdmin (jika terinstal pada komputer lain)
- XAMPP merupakan sebuah tool yang menyediakan beberapa paket perangkat lunak kedalam satu buah paket.
- Dengan Menginstal XAMPP, kita tidak perlu lagi melakukan isntalasi dan konfigurasi web server apache dan MySQL secara manual. Karena XAMPP akan menginstalasi dan mengkonfigurasinya secara otomatis

## Tampilan awal PHPMyAdmin

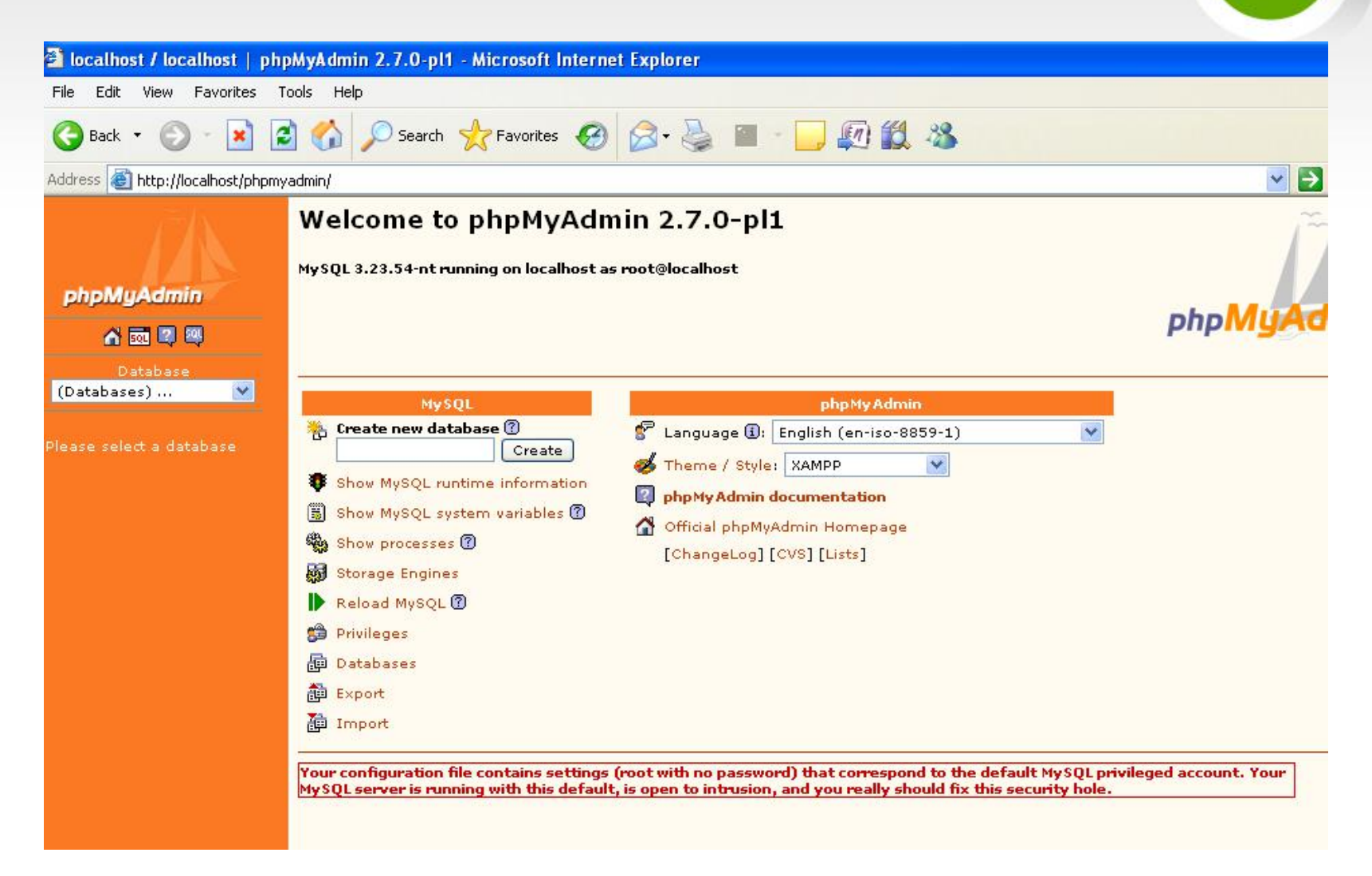

## PHPMyAdmin – Membuat Database

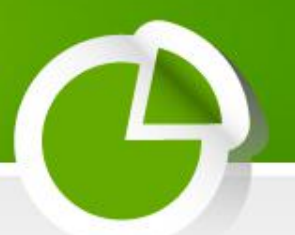

- Langkah-langkah membuat database:
  - 1. Di halaman awal PHPMyAdmin, masukkan nama *database*, misalnya db\_company pada isian Create new database
  - 2. Klik tombol Create

Jika berhasil, akan terdapat keterangan sebagai berikut: Database db\_company has been created. No tables found in database.

## PHPMyAdmin – Pembuatan Tabel

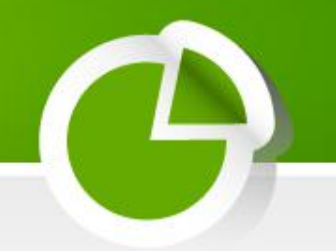

- Langkah-langkah pembuatan tabel:
  - Pada menu HOME, pilih nama database yang akan ditambahkan tabel di dalamnya. Misalkan nama database adalah db\_company.

| <ul> <li>Create r</li> </ul> | new tabl | e on database db_compan | y |
|------------------------------|----------|-------------------------|---|
| Name :                       | employ   | /ee                     |   |
| Fields :                     | 3        | Go                      |   |

- Pada bagian Create new table on database db\_company, masukkan nama tabel, misalnya EMPLOYEE dan jumlah *field* (kolom)-nya adalah 3. Klik Go.
- 3. Tenntukan nama ketiga *field* berikut tipe datanya.

| Field                   | Туре    |   | Length/Values* | Attributes | Null       | Default | Extra | Primary |
|-------------------------|---------|---|----------------|------------|------------|---------|-------|---------|
| ID                      | INT     | ~ | 4              | ~          | not null 💌 |         | ~     |         |
| Name                    | VARCHAR | ~ | 20             | ×          | not null 💌 |         | ~     |         |
| Department              | VARCHAR | ~ | 10             | ~          | not null 💌 |         | ~     |         |
| Fable commen            | ts:     |   | Table          | type :     |            |         |       |         |
| Menyimpan data karyawan |         |   | Defa           | ult 🔽      |            |         |       |         |

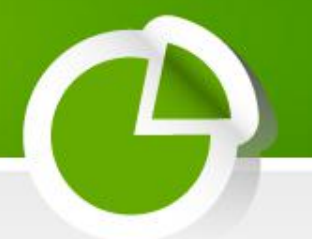

# 4. Klik Save. Jika pembuatan tabel berhasil, maka akan muncul pesan seperti berikut ini:

Database db\_company - table employee running on localhost

#### table employee has been created.

SQL-query : [Edit] CREATE TABLE 'employee' ( 'ID' INT(4) NOT NULL, 'Name' VARCHAR(20) NOT NULL, 'Department' VARCHAR(10) NOT NULL, PRIMARY KEY ('ID') ) COMMENT = 'Menyimpan data karyawan';

[Browse] [Select] [Insert] [Empty] [Drop]

Menyimpan data karyawan

|   | Field       | Туре        | Attributes | Null | Default Extr | а      |      | Act     | tion  |        |          |
|---|-------------|-------------|------------|------|--------------|--------|------|---------|-------|--------|----------|
|   | <u>ID</u>   | int(4)      |            | No   | 0            | Change | Drop | Primary | Index | Unique | Fulltext |
|   | Name        | varchar(20) |            | No   |              | Change | Drop | Primary | Index | Unique | Fulltext |
|   | Department  | varchar(10) |            | No   |              | Change | Drop | Primary | Index | Unique | Fulltext |
| t | — With sele | cted: Chi   | ange Or    | Dr   | op           |        |      |         |       |        |          |

## PHPMyAdmin – Memasukkan data

- Langkah-langkah memasukkan data:
  - 1. Pada sisi kiri (menu HOME), terdapat nama database db\_company dan tabel-tabel di dalamnya. Klik tabel yang akan dimasukkan datanya, misalnya tabel EMPLOYEE.
  - 2. Terdapat *link* Browse, Select, Insert, Empty, Drop. Untuk memasukkan data, klik *link* Insert. Pada halaman entri data, masukkan data yang diinginkan pada kolom kanan.
  - 3. Di bawah form isian, terdapat dua buah radio button. Pilihan "Return" artinya kembali ke halaman tabel dan pengisian selesai). Sedangkan pilihan "Insert a new record" artinya memasukkan record baru berikutnya. Misalnya yang dipilih adalah Return.
  - 4. Klik Go.

| Field       | Туре        | Functio | n Null                         |           | Value |
|-------------|-------------|---------|--------------------------------|-----------|-------|
| ID          | int(4)      |         | ~                              | 11        |       |
| Name        | varchar(20) |         | ~                              | Arifin Al | kbar  |
| Department  | varchar(10) |         | ~                              | EDP       |       |
| Insert as n | ew row      | • And 0 | Return<br>Or<br>Insert a new r | ecord     |       |

Database db\_company - table employee running on localhost

PHPMyAdmin – Mengedit dan menghapus dat

- Langkah-langkah untuk mengedit (mengupdate) dan menghapus data:
  - 1. Klik link *Browse* atau *Select* pada tabel yang akan diubah atau dihapus datanya
  - 2. Data ditampilkan dalam bentuk tabel dan pada sisi kirinya terdapat link *Edit* dan *Delete*
  - Untuk menghapus data, klik Delete dan jawab OK sebagai konfirmasi
  - Untuk meng-update data, klik Edit.Pada form isian (seperti pada penambahan) betulkan data yang perlu diupdate. Akhiri dengan klik Go

## Kesimpulan

- 9
- MySQL adalah merupakan RDBMS, sehingga ia dapat digunakan untuk memanipulasi data seperti menambah, menghapus, menampilkan, dan mengubah suatu data
- Tipe-tipe data yang terdapat di dalam MySQL adalah Tipe data Numerik, Tipe data String, Tipe data char() dan varchar() serta Tipe data Tanggal
- Operator SQL yang dapat digunakan di dalam MySQL: Operator matematika, Operator range, Operator kesamaan dan Operator logika
- PHP tidak mnyediakan fungsi-fungsi khusus untuk operasi data, sehingga sintaks yang dipakai adalah sintaks perintah-perintah MySQL
- PHPMyAdmin dapat digunakan untuk mengelola basis data MySQL, sehingga dapat digunakan untuk membuat database, membuat tabel, memasukkan data ataupun mengedit (meng-update) dan menghapus data